# Guide to Create CME Tracker Profile and Claim Credits

NOTE: If you have already created a profile in CME Tracker, please skip to STEP 2

## **STEP 1**

Please use this link: <a href="https://cmetracker.net/THLMI/Publisher?page=pubOpen#/myPortal">https://cmetracker.net/THLMI/Publisher?page=pubOpen#/myPortal</a>

### You will see the following screen: Click SIGN IN

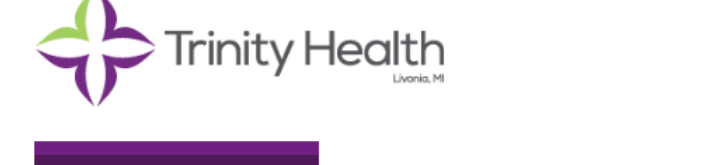

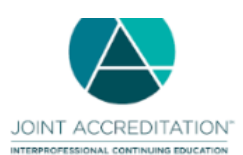

| Sign In             | Sign In to your Account           |  |  |
|---------------------|-----------------------------------|--|--|
| About Us            | You must Sign In to your Account. |  |  |
| Featured Activities | Sign In                           |  |  |
| On Demand Learning  |                                   |  |  |
| Physician Education |                                   |  |  |

On the next screen: Enter Your email address and click CREATE ACCOUNT

| V                   |     | Please Sign In below:                  | ×          | JOINT ACCREDITATION |
|---------------------|-----|----------------------------------------|------------|---------------------|
|                     |     | Email Address                          | _          |                     |
| Sign In             | Sig | Email Address                          |            |                     |
| About Us            |     | Save Email                             |            |                     |
| Featured Activities |     | Password                               |            |                     |
| On Demand Learning  |     | Password                               | <b>(</b> ) |                     |
| Physician Education |     | Sign In Forgot Password Create Account | - 1        |                     |
| Nursing Education   |     |                                        |            |                     |
|                     |     |                                        |            |                     |

You will see the below screen as a secondary verification to make sure you do not already have an account: Enter your last name and phone number-SUBMIT

| Secondary Lookup                                                                                                    | <u>^</u>                                                                  |
|----------------------------------------------------------------------------------------------------|---------------------------------------------------------------------------|
| You may have an existing account within<br>enter the information below to activate yo<br>do not have an account, you will be direct | the system. Please<br>our account. If you<br>sted to create one. <b>S</b> |
| Last Name                                                                                                    |                                                                           |
| NewCMETracker                                                                                                    |                                                                           |
| Phone Number                                                                                                    | LA.                                                                       |
| (734) 343-3222                                                                                                    | ×                                                                         |
| Submit                                                                                                    |                                                                           |

### If you do not have an account found, the below screen will show-click CONTINUE

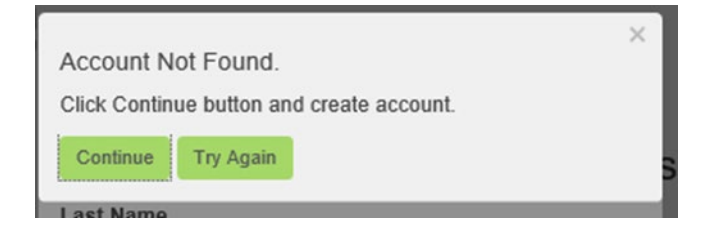

### Please complete all areas of the profile:

- Be sure to complete all areas where there is an asterisk. You must enter credentials, status and your license number. *If you are unsure of your license number, you may enter 0000 but you should come back at a later date and update it with your actual number so that it will appear on your transcript.*
- For Pharmacists ONLY: You must enter your birthday mo/day (XX/XX-two digits each) and your NABP number to receive credits.
- Please note that when you enter your Credentials, CME tracker will generate a popup message with the type of credits you will receive. Once you have completed your profile, click "Save profile".

#### You have now created your CME tracker profile and can proceed to the next step

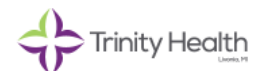

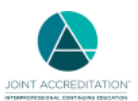

Online Profile

|                                                                  |                                            | Save Pro                  |
|------------------------------------------------------------------|--------------------------------------------|---------------------------|
| Account Information                                              |                                            |                           |
| Email * Re-Enter Email *                                         |                                            |                           |
| Password *                                                       |                                            |                           |
| IOC Board                                                        |                                            |                           |
| Not all                                                          | CME Activities will have MOC Point         | s/Credit                  |
| Are you a Board Member?                                          |                                            | 🔿 Yes 🕷 No                |
| Profile Information                                              |                                            |                           |
| First Name *                                                     | Address *                                  |                           |
| Last Name *                                                      | Address 2                                  |                           |
| Credentials *                                                    | City *                                     |                           |
| Affiliation                                                      | State *                                    | M                         |
| Speciality *                                                     | Zip *                                      |                           |
| Sub Specialty                                                    | Country                                    |                           |
| Are you a Physiolan, Nurse,<br>Pharmaoist or Allied Health?<br>* | Phone *                                    |                           |
| Status                                                           | Y                                          |                           |
| License<br>Number                                                |                                            |                           |
| Fields marked with " an                                          | e required. Please fill in required fields | and click "Save Profile". |
|                                                                  | Save Profile                               |                           |

## **STEP 2**

You may now proceed with the link/QR and Event ID that was sent to complete the evaluation and claim credits. (Links/QR Codes and Event IDs are specific to each program) \*\*\*After you complete the evaluation you will need to click the link to login to CME tracker and claim your credits (below is a screenshot of what you will see)\*\*\*

| V                                                                                                    |
|----------------------------------------------------------------------------------------------------|
| Thank you for completing this CE evaluation. Please click this link below to claim your credits in CME<br>Tracker: |
| https://cmetracker.net/THLMI/Publisher?page=pubOpen#/getCertificate                                                |
| Important thing you can do next                                                                                    |
| Save my response                                                                                                   |
| Submit another response                                                                                            |

For further assistance, please contact your CE site Liaison or Trinity Health System Office of Interprofessional Education at <u>CME@trinity-health.org</u>